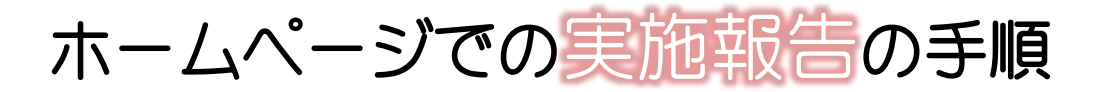

Halla! UMECO の実施内容につきましては、下記の手順のとおり、UMECO まで報告ください。

図1

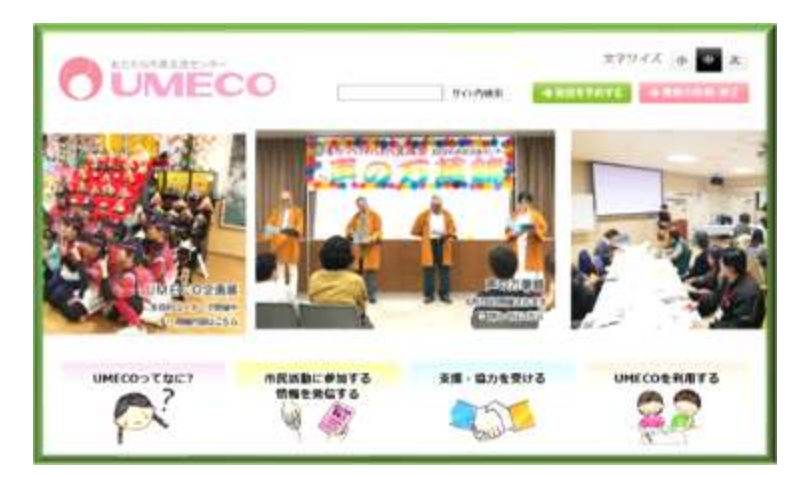

① UMECO( http://umeco.info/ )ヘアクセス 左の[図 1]を参照

②
 (同ページ内)トップ画面の右側の
 「*出他*!UMECO」をクリック(タップ)し、
 実施報告の投稿フォームへ移動

図2

| Hello!UMECO実施報告画面        | ③<br><i>Hello</i> !UMECO実施報告画面より必要<br>事項を記入の上「確認画面へ」をクリ                              |
|--------------------------|--------------------------------------------------------------------------------------|
| 下記内容で報告いたします。            | ック(タップ)<br>左の[図 2]を参照                                                                |
| 地域活動団体名<br>市民活動団体名       | ④<br>入力内容の確認画面へ移動した後、<br>内容に誤りがないことを確認いただ<br>き、「送信する」をクリック(タップ)<br>下の[図 3]を参照        |
| 報告者                      | <ul> <li>▲</li> <li>入力し直す場合、「入力画面へ戻る」を</li> <li>クリック(タップ)し、③へ戻る</li> <li></li> </ul> |
| 報告省建輸先 (例: 0465-12-3456) | (5)<br>画面内に「 <i>Hello</i> !UMECO の実施報告<br>を受付けました。ありがとうございま<br>した。」と表示されましたら完了となり    |
|                          | ます。                                                                                  |
| 入力画面へ戻る送信する              |                                                                                      |